# PEDOMAN PENGISAN FORM PAPER SCOPUS SYARAT KELULUSAN MAHASISWA BGP

## A. Persiapan Data

- 1. Siapkan kode Dosen Pembimbing (mis : Abba Suganda (kode Dosen : D5512) )
- 2. Siapkan email Dosen Pembimbing yg binus.ac.id (mis : Abba Suganda (email : abba.girsang@binus.ac.id) )
- 3. Siapkan road map terbaru Dosen Pembimbing (minta kepada dosen pembimbing anda)

### **B.** Pengisian Data

- 1. Login pada website (<u>https://e-pdp.apps.binus.edu/</u>), gunakan akun ini untuk masuk, bukan akun mahasiswa:
- Email: Silahkan diminta ke program studi masing-masing
- Password: Silahkan diminta ke program studi masing-masing
- 2. Klik 'My Requests' untuk melihat pengajuan-pengajuan yang dibuat

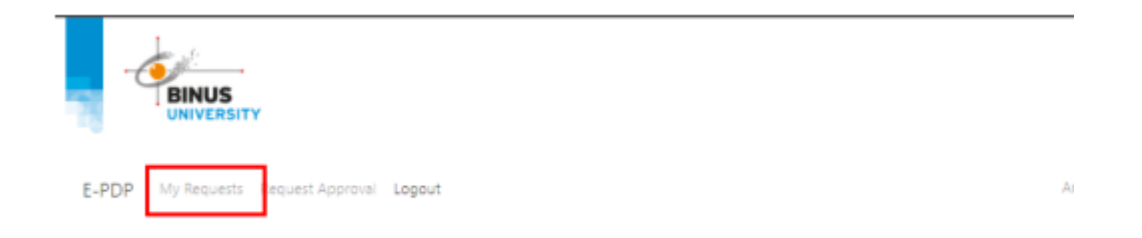

3. Klik '+Add Request' untuk membuat pengajuan baru

| Home / Request / Publication My Publication Research Requests  Add Request Undone Done Rejected/Cancelled Back  G Search Publication Research Requests |                                              |             |                                                             |              |         |  |  |  |  |
|----------------------------------------------------------------------------------------------------|----------------------------------------------|-------------|-------------------------------------------------------------|--------------|---------|--|--|--|--|
| Publication Request Type $\Leftrightarrow$                                                                                                    | Conference Or Journal Name $\Leftrightarrow$ | City \$     | Title \$                                                    | Status \$    | Actions |  |  |  |  |
| Conference                                                                                                    | ICComSET                                     | Tasikmalaya | Arms Transfer Dependence and Foreign Policy in Indo Pacific | All approved | Detail  |  |  |  |  |
| Journal                                                                                                    | JurnalTest                                   | Yogyakarta  | Test 20210316A                                              | All approved | Detail  |  |  |  |  |
|                                                                                                    |                                              |             |                                                             |              |         |  |  |  |  |

4. Akan muncul Request Applicant, Silahkan masukkan email dosen pembimbing anda yang binus.ac.id (lihat A2)

| G | e-pdp.apps.binus.edu/request/research/c                | eate                                                                                                    | Ľ                    | ê î   |
|---|--------------------------------------------------------|----------------------------------------------------------------------------------------------------|----------------------|-------|
|   |                                                        |                                                                                                    |                      |       |
|   | E-PDP My Requests Request Approva                      | Legout                                                                                                    | Abba Suganda Girsang |       |
|   | Home / Request / Publication / Create R Create Request | equest                                                                                                    |                      |       |
|   | Request Applicant* Enter lee abba.                     | Enter lecturer email (@binus.ac.id)<br>abba.girsang@binus.ac.id                                                           | S                    | earch |
|   |                                                        | ABBA SUGANDA GIRSANG - abba.girsang@binus.ac.id<br>FMSTR - D5512 - Faculty Member - Structural<br>MCSC - Computer Science |                      |       |

- 5. Applicant Phone Number : Masukkan No Hp Pembmbing anda
- 6. Research Request Type : Pilih Journal
- 7. Masukkan informasi Jurnalnya
  - Published Volume : Masukkan sesuai yang disampaikan di letter of accepted, jika tidak ada informasi tersebut, maka isi data volume mendatang. Misalnya jika saat ini terbit volume 5, masukkan volume : 6
    - Published Date : Masukkan datanya sesuai yang disampaikan di letter of accepted, jika tidak ada informasi tersebut, maka isi di tanggal 1 bulan mendatang : Masukkan judul paper

#### Paper Title

| Research Request Type*        | Journal                                    |
|-------------------------------|--------------------------------------------|
|                               |                                            |
|                               |                                            |
| Journal Name*                 | Type here                                  |
| Journal Link*                 | Type here                                  |
|                               |                                            |
|                               |                                            |
| Published Volume* ? Type here | City* ? Type city                          |
| Published Date* ? No date     | selected Organizer Or Publisher* Type here |
| Country* ? Select country     | ry 💌                                       |
|                               |                                            |
|                               |                                            |
| Paper Title*                  | Type here                                  |
| Paper Resource*               | Select option                              |

- 8. Paper Resource : Thesis (S2) Pembiayaan Operasional, tanpa Insentif
- 9. Paper is a part of BINUS Initiative Project (Proyek Inisiatif) : Umumnya No (Sebaiknya tanyakan kepada dosen Pembimbing apakah ini merupakan Proyek Inisiatif atau bukan

- 10. Paper is S2/S3 Graduation Requirement : Yes (No incentive)
- 11. Application Status : Operation Funding Only
- 12. Enrichment Track : No, (Catatan : Pilihan ini jika paper ini hasil enrichment pada S1/Magang)
- 13. Area Sustainable Development Goals : Pilih salah satu yang paling sesuai dengan tema/area paper anda
- 14. Writer Composition : Masukkan semua data penulis. Sesuaikan dengan urutan penulisan Paper. Dosen Pembimbing Merupakan Faculty Member (masukkan kode dosen seperti petunjuk di A1), Masukkan NIM mahasiswa (student)
- 15. **Scopus Indexed Evidence** : Screen shot nama jurnal yang dituju, dari website scopus.com. Misalnya jurnal tsb adalah : "International Journal of Web Information Systems. Upload screen shoot tersebut ke dalam sistem.

| G     | scopus.com/sourceid/21100200660                                                                                                    |              |                       | ର୍ଜ        | ☆        | * | ≡J I |
|-------|----------------------------------------------------------------------------------------------------|--------------|-----------------------|------------|----------|---|------|
| Scopi | IS                                                                                                    | Q Search     | Sources               | SciVal 7   | 0        | Ŷ | 侴    |
|       | Source details                                                                                                    |              | Feedback >            | Compare so | ources > |   |      |
|       | International Journal of Web Information Systems         copus coverage years:       from 2005 to 2022         ublisher:       Emerald Publishing         SSN:       1744-0092         ubject area:       (computer Science: Enformation Systems)         ource type:       Journal         view all documents       Set document alert | Cites<br>1.9 | core 2021             |            | G        | ) |      |
|       |                                                                                                    | SJR 2<br>0.2 | .54                   |            | G        |   |      |
|       |                                                                                                    | SNIP<br>0.4  | <sup>2021</sup><br>42 |            | C        |   |      |
|       | CiteScore CiteScore rank & trend Scopus content coverage                                                                                                    |              |                       |            |          | _ |      |
|       | Improved CiteScore methodology     CiteScore 2021 counts the citations received in 2018-2021 to articles, reviews, conference papers, book chapters and data     papers published in 2018-2021, and divides this by the number of publications published in 2018-2021. Learn more >                                                     |              |                       |            | ×        |   |      |

- 16. **Article Acceptance** : Upload file dari dokumen yang menunjukkan bahwa paper sudah diterima (accepted)
- 17. **Publication Invoice** Upload file dari dokumen yang menunjukkan permintaan pembayaran dengan jumlah tertentu. Jika jurnal tsb gratis (tidak bayar), upload lah sebuah file doc isinya pembayaran = 0;
- 18. **Evidence of Journal Quarter Number** : Upload file yang menunjukkan Quartil jurnal tersebut. Quartil jurnal tersebut dapat ditemukan pada scimagojr.com. Contohnya jurnal International Journal of Web Information Systems

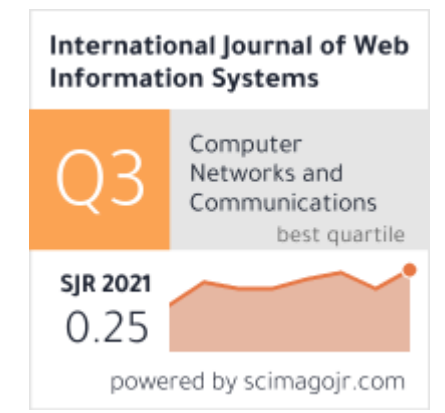

Jika tidak ada pada scimagojr, upload file scopus (Point B.15)

- Final Version of Full-Text Article : Upload File yang sudah direvisi. Pastikan afiliasi sudah benar. Untuk MTI afiliasi yang betul adalah "Computer Science Department, BINUS Graduate Program – Master of Computer Science, Bina Nusantara University, Jakarta 11480, Indonesia".
- 20. FM Research Roadmap: Upload file dokumen roadmap dosen pembimbing (A3).
- 21. Save Request : Klik Langkah akhir ini

### C. Catatan

- 1. Setelah disimpan, dokumen submission akan diforward ke email dosen pembimbing. Mintakan kepada dosen pembimbing dokumen submission ini, karena submission tersebut akan digunakan bukti yang harus disertakan kepada BGP operation sebagai syarat paper kelulusan.
- 2. Proses ini melewati beberapa tahap, dan jika sudah selesai, akan ada notifikasi email kepada dosen pembimbing. Tanyakan secara berkala kepada pembimbing apakah sudah ada approval dari Binus.
- 3. Jika sudah ada approval dari Binus, Paper anda sudah tercatat sebagai syarat kelulusan, dan pembiayaan jurnal tersebut akan bisa direimburse oleh Binus.
- 4. Maksimum untuk penggantian jurnal tersebut sebesar 7 juta rupiah. Penggantian dana tersebut akan diberikan sekitar dua minggu setelah mendapat persetujuan.
- 5. Proses pembayaran bisa didiskusikan kepada dosen pembimbing.